# CD/USBレシーバー ファームウェア アップデート説明書

#### はじめに

- この説明書には、お客様によってCD/USBレシーバーファームウエアのアップデート を行うための手順や注意事項が記載されています。
- ファームウェアのアップデート中にエラーが発生すると、CD/USBレシーバーが使用 できなくなる場合があります。以下の手順や注意事項などをよくお読みになってから、 ファームウェアのアップデートを行なってください。
- CD/USBレシーバーの基本的な操作方法については、各モデルの取扱説明書を参照してください。

# 対象のモデルとファームウェアバージョン

このアップデータは、以下のファームウェアバージョンのモデルに対してアップデートを 行うことができます。

システム用ファームウェアのバージョン Ver 5.00以下ァームウェアのバージョン デバイス用ファームウェアのバージョン

Ver 3.00以下 → Ver 4.00

| モデル群 | 対象モデル                   | アップデータファイル名(サイズ)         |                          |  |
|------|-------------------------|--------------------------|--------------------------|--|
|      |                         | システム用                    | デバイス用                    |  |
| А    | KDC-BT952HD<br>KDC-X996 | fl1128km.krm<br>(769 KB) | fl1128kp.krm<br>(576 KB) |  |
| В    | KDC-BT92SD              | fl1127em.krm<br>(769 KB) | fl1128kp.krm<br>(576 KB) |  |
| С    | KDC-X8019BT             | fl1127em.krm<br>(769 KB) | fl1127mp.krm<br>(704 KB) |  |
| D    | KDC-<br>X8019BTL        | fl1127em.krm<br>(769 KB) | fl1127ap.krm<br>(704 KB) |  |

#### 

ファームウェアバージョンの確認方法は、後記の「ファームウェアバージョンの確認方法」を参照してください。

# ワークフロー

ステップ1 システム用とデバイス用のファームウェアファイルをダウンロードしま す。システム用をCD-R/CD-RWにコピーします。デバイス用をUSBメモ リーにコピーします。

| ステップ2 | システム用ファームウェアーをアップデートします。(約20分) |
|-------|--------------------------------|
|       | レシーバーをリセットします。                 |
| 7 70  |                                |

- **ステップ3** デバイス用ファームウェアーをアップデートします。(約30分) レシーバーをリセットします。
- **ステップ4** ファームウェアがアップデートされたことを確認します。

# アップデート用メディアの作成

パソコンでアップデート用のメディアを作成します。

- アップデートするモデルに対応したアップデータをダウンロードします。 システム用とデバイス用の2ファイルあります。
- システム用ファームウェアファイルをCD-R/CD-RWの一番上の階層にコピーしま す。デバイス用ファームウェアファイルをUSBメモリーの一番上の階層にコピーし ます。

(m)

- オーディオファイルが収録されているデバイスに、アップデータをコピーして使用する ことも可能です。
- フォルダの中などにアップデータをコピーするとアップデートは行えません。
- アップデータのファイル名を変更するとアップデートは行えません。

### ファームウェアバージョンの確認方法

- 1. [SRC]ボタンを押して、"STANDBY"表示(スタンバイ状態)を選択します。
- 2. [MENU]ボタンを押して、メニュー画面を表示します。
- 3. ボリュームノブを回して "Initial Settings" と表示させ、ボリュームノブを押します。
- ボリュームノブを回して "F/W Update" と表示させ、ボリュームノブを押します。 現在のシステム用ファームウェアバージョンが "Device 1"の上側に表示されます。
   ボリューム ノブを回して "Dovice 2" とまっさせます。
- ボリュームノブを回して "Device2" と表示させます。
  現在のデバイス用ファームウェアバージョンが表示されます。
- [MENU]ボタンを1秒以上押してをメニュー画面に戻り、再度[MENU]ボタンを押し て終了します。

#### ファームウェアアップデート手順

- システム用ファームウェアのアップデート
- 1. リリースボタンを押して、操作パネルを開きます。
- 2. CD-R/CD-RWをCD/USBレシーバーに挿入します。
- 3. 操作パネルの左側を押して、元の位置に戻します。
- オーディオファイルのプレイが開始されるか"No Media File"と表示がされたら、 [SRC]ボタンを押して"STANDBY"表示(スタンバイ状態)を選択します。
- 5. [MENU]ボタンを押して、メニュー画面を表示します。
- 6. ボリュームノブを回して "Initial Settings" と表示させ、ボリュームノブを押します。
- 7. ボリュームノブを回して "F/W Update" と表示させ、ボリュームノブを押します。 "Device 1" と表示されます。
- もう一度、ボリュームノブを押します。
  "Reading"と表示され、アップデータの確認が開始されます。
- ボリュームノブを回して "YES" を選択し、ボリュームノブを押します。
  "Updating" と表示され、アップデートが開始されます。アップデートは約20分で 終了し、"Completed" と表示されます。
- 10. リリースボタンを押して、操作パネルを開きます。
- 11. リセットボタンを押します。
- システム用ファームウェアのアップデートが完了します。
- 12.操作パネルの左側を押して、元の位置に戻します。

#### デバイス用ファームウェアのアップデート

- 13.USBメモリーをCD/USBレシーバーに接続します。
- 14.オーディオファイルのプレイが開始されるか"No Media File"と表示がされたら、 [SRC]ボタンを押して"STANDBY"表示(スタンバイ状態)を選択します。
- 15. [MENU]ボタンを押して、メニュー画面を表示します。
- 16. ボリュームノブを回して "Initial Settings" と表示させ、 ボリュームノブを押します。
- 17.ボリュームノブを回して "F/W Update" と表示させ、ボリュームノブを押します。
- 18. ボリュームノブを回して "Device2" と表示させ、ボリュームノブを押します。
- 19.ボリュームノブを回して "YES" を選択し、ボリュームノブを押します。 "Updating" と表示され、アップデートが開始されます。アップデートは**約30分**で
- 終了し、"Completed"と表示されます。
- 20. リリースボタンを押して、操作パネルを開きます。 21. リセットボタンを押します。
- 21. リセットホタンを押します。
- デバイス用ファームウェアのアップデートが完了します。
- 22. 操作パネルの左側を押して、元の位置に戻します。 23. 前記の「ファームウェアバージョンの確認方法」を参照して、ファームウェアバージョ
- ンが更新されていることを確認してください。

# 

#### "No File"と表示された場合

- アップデータが一番上の階層にあるか確認してください。
- アップデータが、アップデートするモデルに対応したファイル名か確認してください。

#### 注意事項

- アップデート操作は、車を安全な場所に駐車して行ってください。また、バッテリー上 がりを防止するため、エンジンはかけた状態で行ってください。
- アップデート中に車のエンジンやデジタルメディアレシーバーの電源を切ったり、 USBメモリーを取り外したりしないでください。アップデートが正常に行えなくなり、 CD/USBレシーバーが使用できなくなる場合があります。